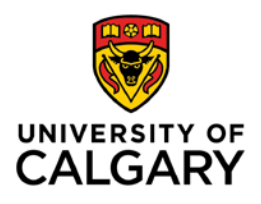

## CUMMING SCHOOL OF MEDICINE Postgraduate Medical Education

## PROCEDURES FOR RETURNING TRAINEE REGISTRATION

1. Navigate to the Central Authentication Service (My U of C) and enter your eID (where it says Username) and eID password.

| Service                      |         |
|------------------------------|---------|
| Username Enter your elD here |         |
| Password                     |         |
|                              | Sign In |
|                              | Sign II |

2. Successfully entering your eID / Password will take you to your student center home page. Near the bottom of the page you will see several terms listed (Spring, Fall, Winter). Make sure that the **Fall** term is highlighted.

3. Under Enrolled Courses, you will see a message saying "You have not yet completed your registration *initialization. Please click here to complete*". Click on the link \*as indicated below) to go through your registration process.

| Enhance your re<br>social network a                    | veek<br>search and writing skills,<br>ind wellness.                           | Grad<br>Succes<br>Week                                         | <b>S</b><br>May 7 - 9                                                      |
|--------------------------------------------------------|-------------------------------------------------------------------------------|----------------------------------------------------------------|----------------------------------------------------------------------------|
|                                                        |                                                                               | **********                                                     |                                                                            |
|                                                        |                                                                               |                                                                | UCID                                                                       |
| al Info<br>To Do (4)<br>English Languag<br>CMPA Number | + Proficiency                                                                 | ts (0)                                                         | Appointments<br>Open Enrolment Dates                                       |
|                                                        |                                                                               |                                                                |                                                                            |
| m and<br>ng hito<br>Shopping Cart (F                   | Fall 2019<br>otential / Pending Courses) -                                    | Vinter 2020<br>all 2019                                        | Course Search Y L <sup>e</sup> Schedule Builder                            |
| m and<br>m bio<br>models<br>shopping Cart (1           | Fall 2019<br>ptential / Pending Courses) -<br>our Shopping Cart is empty. Ple | Vinter 2020<br>all 2019 CC<br>ase use Schedule Builder or Cour | Course Search C <sup>4</sup> Schedule Builder<br>se Search to add classes. |

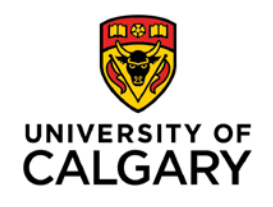

## CUMMING SCHOOL OF MEDICINE Postgraduate Medical Education

\*\*\*PLEASE NOTE: If you are dually enrolled in Graduate Studies and Residency, you will need to select **Medicine Programs**, and then click on the fall term in order to be able to continue with your registration process.

| 44                      |                           |                          |                       |                      |                                  |                                      |
|-------------------------|---------------------------|--------------------------|-----------------------|----------------------|----------------------------------|--------------------------------------|
| Exams and<br>Grades     | To Do (1)                 |                          | Holds (0)             |                      | Appointment                      | s                                    |
|                         | Uno!ficial Transcript     |                          |                       |                      | Enrolment Ap                     | pointment                            |
| 2                       |                           |                          |                       |                      | You may begin<br>Fall 2019/Winte | enrolling for the<br>ar 2020 Regular |
| Program and             |                           |                          |                       |                      | Academic sess<br>9:30AM          | ion on 2019 April 5                  |
| Advising Into           |                           |                          | -                     |                      |                                  | Details                              |
| (\$)                    |                           |                          | -                     |                      |                                  |                                      |
| de Einancials           | Viewing: Graduate Program | Medicine Programs        |                       |                      |                                  |                                      |
|                         | Spring 2019               | Fall 2019                | Winter 2020           |                      |                                  |                                      |
| N                       | Shopping Cart (Poter      | ntial / Pending Co.      | es) - Spring 2019     | E.                   | Course Search                    | Schedule Builder                     |
| nual Progress<br>Report | Your                      | Shopping Cart is emp     | ty. Please use Schedu | ile Builder or Cours | e Search to add class            | es.                                  |
|                         | Enrolled Courses - S      | pring 2019               |                       |                      |                                  |                                      |
| Apply for<br>Awards     | You have no               | enrolled courses for thi | s term. Please submit | from the Pending S   | Shopping Cart to enro            | l in classes.                        |
|                         | CENTRIMENT Messages       |                          |                       | M DOL M MyS          | checkle (Calendar Vev)           | the Doverload Dalandar               |

4. Confirm your Ucalgary email address, mailing address, phone number and emergency contacts. You will then be prompted to finalize your registration by completing your annual administration fee payment (unless you are a Sponsored trainee). Once your payment is complete, you will receive a confirmation of submission, and your registration will be complete.

Please note, if you have outstanding tuition from previous terms on your account you will not be able to complete your registration until the outstanding amount has been paid.

Should you encounter any issues with your registration process, please contact the PGME office at pgmeregistration@ucalgary.ca